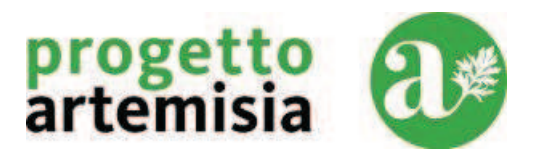

Avviso pubblico "Percorsi formativi per il rilascio della qualifica di Operatore Socio Sanitario (OSS)" PO FSE 2007/13 Regione Sardegna Obiettivo Competitività Regionale e Occupazione - Asse II -Occupabilità/Asse III Inclusione sociale - PO FSE 2014/2020 Regione Sardegna -

# Artemisia 2015

# MANUALE d' USO

Rev. 4.0

PROGETTO ARTEMISIA – RAGGRUPPAMENTO TEMPORANEO – CAPOFILA - IALSARDEGNA -

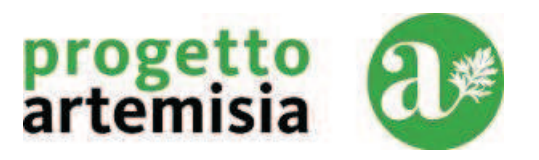

# INDICE GENERALE

- 1. Collegamento alla Pagina Web del Raggruppamento
- 2. Download del modulo XLS
- 3. Compilazione del modulo
- 4. Stampa del modulo
- 5. Invio della Documentazione cartacea
- 6. Invio della domanda tramite Mail
- 7. Consultazione della graduatoria

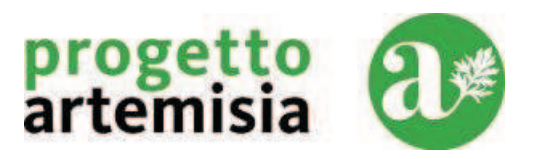

## 1. Collegamento al sito web del Raggruppamento

Il modulo relativo alla domanda di partecipazione è raggiungibile dal Richiedente al seguente link

#### http://www.corsioss2015.it

in questo sito sono presenti le informazioni generali sulla procedura con le funzionalità offerte.

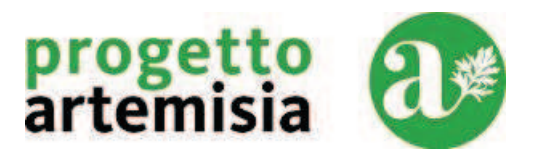

#### 2. Download dei files necessari alla compilazione della richiesta

A) Nel sito sarà presente una pagina dedicata, con un bottone per il download del **modulo XLS** contenente la domanda di partecipazione che dovrà essere obbligatoriamente scaricato dalla stessa .

Non usare files di altra provenienza.

Cliccare sul bottone e salvare il file in una directory di lavoro <u>senza modificare il nome</u> e l'estensione del file (*DomandaOSS2015\_R01\_06.xls*).

B) È presente anche il link relativo al <u>Manuale d'Uso aggiornato</u> (il presente documento nell'ultima versione disponibile)

Il documento è consultabile on line ed eventualmente stampabile.

C) Per gli utenti che non utilizzano un prodotto per la gestione dei fogli elettronici in formato XLS (MS-Excel, Open Office), è presente anche il link per il download del software gratuito OpenOffice / LibreOffice.

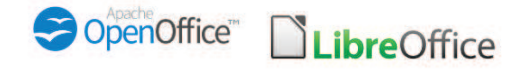

Cliccare sul link e seguire le istruzioni per il download del programma stesso.

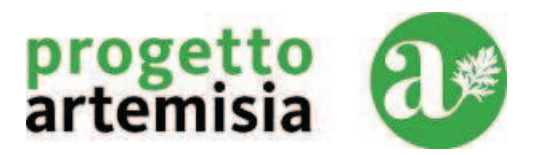

#### 3. Compilazione del modulo

Dalla directory di lavoro nella quale è stato salvato il File, cliccare due volte su DomandaOSS2015\_R01\_06.xls per compilare il documento. Verrà eseguito il prodotto di gestione di tabelle elettroniche installato su proprio Personal Computer o equivalente (Excel / Open Office).

Di seguito analizziamo le sezioni che devono essere compilate:

A) <u>Sezione Anagrafica</u>: compilare obbligatoriamente tutti i campi contrassegnati nell'esempio sottostante con colore **blu** 

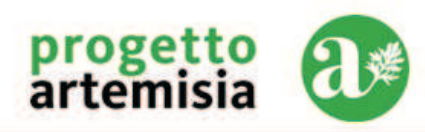

DomandaOSS2015\_R01\_05.XLS

CI

Avviso pubblico "Percorsi formativi per il rilascio della qualifica di Operatore Socio Sanitario (OSS)" PO FSE 2007/13 Regione Sardegna Obiettivo Competitività Regionale e Occupazione - Asse II - Occupabilità/Asse III Inclusione sociale - PO FSE 2014/2020 Regione Sardegna -

Prima di effettuare la stampa definitiva inserisci una X nei riquadro in giallo a destra >>>

| Codice Univoco | CI3-67-66402-43 |
|----------------|-----------------|
|                |                 |

#### Spett.le

**RT Progetto Artemisia** 

Via Mazzini 1

09013 Carbonia

oss2015carboniaiglesias@gmail.com

#### DOMANDA DI PARTECIPAZIONE

| Cognome<br>Pincos  | Nome<br>Pallino                                                                  | Codic                                                                                                    | e Fiscale                                                                                                    | PNCP                                                                                                    | LL15A87I544H                                                                                                    |
|--------------------|----------------------------------------------------------------------------------|----------------------------------------------------------------------------------------------------|----------------------------------------------------------------------------------------------------|----------------------------------------------------------------------------------------------------|----------------------------------------------------------------------------------------------------|
| Nuoro              |                                                                                  | Pr                                                                                                    | Ca                                                                                                    | il                                                                                                    | 18/5/1994                                                                                                    |
| Selargius          |                                                                                  | Pr                                                                                                    | са                                                                                                    | CAP                                                                                                    | 09100                                                                                                    |
| Piazza yenne n. 22 |                                                                                  | Tel.                                                                                                    | 320454599                                                                                                    |                                                                                                    |                                                                                                    |
| pippo@gmail.com    |                                                                                  | Mobile                                                                                                    |                                                                                                    | 07045                                                                                                    | 4545                                                                                                    |
|                    | Cognome<br>Pincos<br>Nuoro<br>Selargius<br>Piazza yenne n. 22<br>pippo@gmail.com | Cognome     Nome       Pincos     Pallino       Nuoro     Selargius       Piazza yenne n. 22     pippo@gmail.com | Cognome     Nome       Pincos     Pallino     Codiculation       Nuoro     Pr       Selargius     Pr       Piazza yenne n. 22     Tel.       pippo@gmail.com     Mobile | Cognome     Nome       Pincos     Pallino     Codice Fiscale       Nuoro     Pr     Ca       Selargius     Pr     ca       Piazza yenne n. 22     Tel.       pippo@gmail.com     Mobile | Cognome     Nome       Pincos     Pallino     Codice Fiscale     PNCP       Nuoro     Pr     Ca     il       Selargius     Pr     ca     CAP       Piazza yenne n. 22     Tel.     32045       pippo@gmail.com     Mobile     07045 |

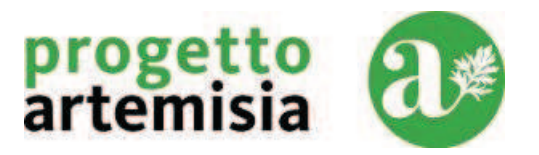

B) Scegliere obbligatoriamente una delle otto province e una delle 4 tipologie ,selezionabili tramite menu a tendina, alla quale si richiede di partecipare come raffigurato nell' esempio sottostante.

|                   | CHIEDE                                                                                    |
|-------------------|-------------------------------------------------------------------------------------------|
| di partecipare al | l' «Avviso pubblico Percorsi formativi per il rilascio della qualifica di Operatore Socio |
| Sanitario (OSS)   | I» e a tal fine sceglie irrevocabilmente:                                                 |
| La Provincia di:  | CA Cagliari                                                                               |
| Tipologia         | 2 Giovani disoccupati e inoccupati dai 18 ai 29 anni (e 364 giorni)                       |

C) Sulla base della scelta effettuata verranno compilati in automatico i flag relativi alla selezione scelta come evidenziato nell' esempio sottostante.

#### DICHIARA

Di essere residente in Sardegna dal 01/01/2000 Di avere assolto all'obbligo scolastico e di essere in possesso del titolo di studio Licenza Media Conseguita il 11/08/1999 Presso Scuola media si Selargius Pippo Nantes Di essere disoccupato/inoccupato dal Х Di essere iscritto al programma "Garanzia Giovani" dal X Di non essere impegnati in alcun corso di istruzione o formazione Х Di essere stati destinatari nel 2012-2013-2014 di CIG straordinaria e straordinaria in deroga, mobilità ex L. n. 223/1991 e in deroga e disoccupazione speciale ex art. 11 L. n. 223/1991 Dal al Gg 1/1/2012 1/3/2012 61 0 0 0 0 61 Totale

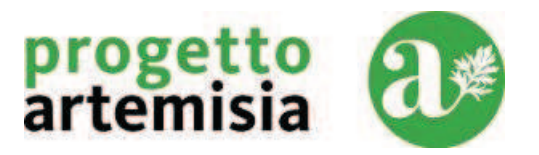

Nel caso della tipologia 4 compilare a pagina 2 la seguente tabella:

.....

| Di essere c<br>x <sup>socio-sanitari</sup> | Di essere occupato/di essere stato occupato : (NB: l' esperienza deve essere riferita ai settori socio-assistenziali e socio-sanitari mediante inquadramento nell' ambito della assistenza socio-assistenziale e socio-sanitaria diretta alla persona) |    |                                                                           |                       |  |  |  |  |
|--------------------------------------------|----------------------------------------------------------------------------------------------------|----|---------------------------------------------------------------------------|-----------------------|--|--|--|--|
| Dal                                        | al                                                                                                    | Gg | Presso                                                                    | Mansioni Contrattuali |  |  |  |  |
|                                            |                                                                                                    | 0  |                                                                           |                       |  |  |  |  |
|                                            |                                                                                                    | 0  |                                                                           |                       |  |  |  |  |
|                                            |                                                                                                    | 0  |                                                                           |                       |  |  |  |  |
|                                            |                                                                                                    | 0  |                                                                           |                       |  |  |  |  |
|                                            |                                                                                                    | 0  |                                                                           |                       |  |  |  |  |
|                                            |                                                                                                    | 0  |                                                                           |                       |  |  |  |  |
|                                            |                                                                                                    | 0  |                                                                           |                       |  |  |  |  |
|                                            |                                                                                                    | 0  |                                                                           |                       |  |  |  |  |
| Totale "AllegatoT4"                        |                                                                                                    | 0  | nel caso non siano sufficienti 8 righe proseguire nel foglio "AllegatoT4" |                       |  |  |  |  |
|                                            | TOTALE 0                                                                                                    |    |                                                                           |                       |  |  |  |  |

Nel caso in cui non siano sufficienti 8 righe continuare la compilazione nel foglio AllegatoT4 cliccando come da figura seguente:

I I I Domanda AllegatoT4 1

quindi inserire i dati relativi alle esperienze lavorative.

Si invita a prestare la massima attenzione alle date di inizio e fine lavoro.

| ALLEGATO TIPOLOGIA 4                                                                                                    |                                              |                                                                                 |                                         |                              |                        |                                           |  |
|----------------------------------------------------------------------------------------------------|----------------------------------------------|---------------------------------------------------------------------------------|-----------------------------------------|------------------------------|------------------------|-------------------------------------------|--|
| II/Ia sottoscritto/a                                                                                                    | Pincos                                       | Pallino                                                                         | Codic                                   | e Fiscale                    | PNC                    | PLL15A871544H                             |  |
| natoła                                                                                                    | Nuoro                                        |                                                                                 | Pr                                      | Ca                           | il .                   | 18/5/1994                                 |  |
| residente a                                                                                                    | Selargius                                    |                                                                                 | Pr                                      | ca                           |                        |                                           |  |
| VialPiazza                                                                                                    | Piazza yenne n.                              | 22                                                                              |                                         |                              |                        |                                           |  |
| Ai sensi dell'art. 21 del D.P.R. 28 Dicembre 2000 n. 445, consapevole delle sanzioni penali richiamate dall'art. 76 del D.P.R. 28/12/00<br>N.445 in caso di dichiarazioni mendaci e della decadenza dei benefici eventualmente conseguenti al provvedimento emanato<br>DICHIARA |                                              |                                                                                 |                                         |                              |                        |                                           |  |
| Di essere o<br>X socio-sanita                                                                                                    | ccupato/di essere<br>ari mediante inquadrame | stato occupato : ( <i>Nb: l'esperie</i><br>nto nell'ambito della assistenza soo | nza deve essere i<br>io-assistenziale e | ilerita ai sei<br>socio-sani | ttori soc<br>taria din | io-assistenziali e<br>etta alla persona ) |  |
| Dal                                                                                                    | al                                           | Gg Presso                                                                       | Mansioni                                | Contrattu                    | ali                    |                                           |  |
|                                                                                                    |                                              | Pauna                                                                           |                                         |                              |                        |                                           |  |
|                                                                                                    |                                              |                                                                                 |                                         |                              |                        |                                           |  |
|                                                                                                    |                                              |                                                                                 |                                         |                              |                        |                                           |  |
|                                                                                                    |                                              |                                                                                 |                                         |                              |                        |                                           |  |
|                                                                                                    |                                              | Ö                                                                               |                                         |                              |                        |                                           |  |
|                                                                                                    |                                              | 0                                                                               |                                         |                              |                        |                                           |  |
|                                                                                                    |                                              |                                                                                 |                                         |                              |                        |                                           |  |
|                                                                                                    |                                              |                                                                                 |                                         |                              |                        |                                           |  |
|                                                                                                    |                                              | Ö                                                                               |                                         |                              |                        |                                           |  |
|                                                                                                    |                                              | 0                                                                               |                                         |                              |                        |                                           |  |
|                                                                                                    |                                              |                                                                                 |                                         |                              |                        |                                           |  |
|                                                                                                    |                                              |                                                                                 |                                         |                              |                        |                                           |  |
|                                                                                                    |                                              | Ō                                                                               |                                         |                              |                        |                                           |  |
|                                                                                                    |                                              | 0                                                                               |                                         |                              |                        |                                           |  |
|                                                                                                    |                                              | 0                                                                               |                                         |                              |                        |                                           |  |

PROGETTO ARTEMISIA – RAGGRUPPAMENTO TEMPORANEO – CAPOFILA - IALSARDEGNA -

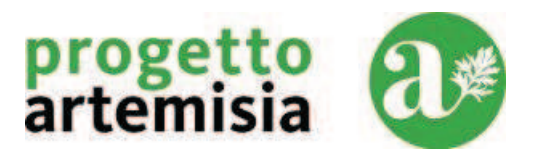

Nel caso di opzione per la Tipologia 4, inserire la qualifica come nell' esempio seguente:

| Possesso della qualifica di: (sceglie                                                                                                    | ere almeno uno tra i seguenti) Oper                                                                                                    | atore Tecnico Addetto all'Assistenza (OTA) e addetto<br>alla cura della persona;                                                                                                    |
|----------------------------------------------------------------------------------------------------|----------------------------------------------------------------------------------------------------|----------------------------------------------------------------------------------------------------|
| erire quindi il Reddito ISEE 2015 c                                                                                                    | ome da esempio seguente:                                                                                                    |                                                                                                    |
| Di aver conseguito un Reddito ce                                                                                                    | rtificato ai fini ISEE 2015 d                                                                                                    | i€ 6.850,00                                                                                                    |
| mpletare quindi la domanda con la                                                                                                    | sottoscrizione della medesi                                                                                                    | ma come da esempio seguente:                                                                                                    |
| Possesso della qualifica di: (scegli                                                                                                    | ere almeno uno tra i seguenti)                                                                                                    | (selezionere voce solo per la tipologia 4)                                                                                                    |
| aver conseguito un Reddito certificat                                                                                                    | o ai fini ISEE 2015 di €                                                                                                    |                                                                                                    |
| <ul> <li>ottoscritto dichiara inoltre:</li> <li>di avere preso visione e di accetti</li> <li>di essere consapevole che sono e</li> <li>L'assenza dei requisiti previsti <ul> <li>La mancanza della sottoscrizio</li> <li>trattamento dei dati personali</li> <li>L'assenza della fotocopia di ur</li> <li>L'assenza di copia dell'anagra</li> <li>L'assenza della certificazione I</li> <li>La consegna della domanda o</li> <li>La mancato invio tramite mail ir</li> <li>presente modulo digitale come</li> </ul> </li> </ul> | are il Regolamento di Partecipa<br>considerati MOTIVI DI ESCLUSIO<br>per la partecipazione<br>one con firma in originale della<br>valido documento di identità ero<br>fica CSL<br>SEE 2015<br>cartacea oltre il termine pubblicat<br>domanda entro i termini e in confi<br>dirizzata a oss2015cagliari@gr<br>e file allegato esattamente con no | zione allegato all'Avviso del 16/01/2015<br>DNE:<br>domanda, compresa quella della liberatoria per<br>o del codice fiscale<br>to nell'AVVISO (ore 13:00 del 16/02/2015)<br>formità al Regolamento.<br>nail.com entro i termini pubblicati nell' avviso do<br>ome: DomandaOSS2015_R01_04.XLS<br>IL DICHIARANTE |
| Luogo                                                                                                    | uata                                                                                                    |                                                                                                    |
|                                                                                                    | LIBERATORIA PRIVACI                                                                                                    | (rama per estescheggume)                                                                                                    |
| ottoscritto, avendo ricevuto idonea infr                                                                                                    | rmativa ai sensi degli artt. 13 e                                                                                                    | conscio di poter esercitare i diritti di cui all'ar                                                                                                    |
| del decreto legislativo 196/2003, autori<br>alità di realizzazione del procedimento                                                                                                    | zza al trattamento dei propri o<br>di selezione e se selezionato                                                                                                    | lati personali, di natura anche sensibile, per le<br>per tutto il processo di formazione.                                                                                                    |

PROGETTO ARTEMISIA – RAGGRUPPAMENTO TEMPORANEO – CAPOFILA - IALSARDEGNA -

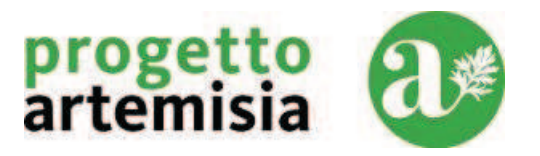

#### 4. Stampa del modulo e verifica che siano presenti le X obbligatorie nei campi gialli

Prima di effettuare le operazioni di stampa ricordarsi di inserire il carattere X nella cella come si seguito indicato, questo permetterà di generare un numero univoco:

Prima di effettuare la stampa definitiva inserisci una X nel riquadro in giallo a destra >>> Codice Univoco CA1-60-97222-08

Una volta compilato il modulo in ogni campo obbligatorio, procedere alla stampa e sottoscrizione della stessa e per la tipologia 4 stampare anche l'allegato "Allegato T4".

Esempio per Microsoft Excel:

| ×N     | licros       | oft Excel - DomandaR2                                                    | search and a second second second second second second second second second second second second second second                                                                                        |  |  |  |  |  |
|--------|--------------|--------------------------------------------------------------------------|----------------------------------------------------------------------------------------------------|--|--|--|--|--|
| (B)    | <u>F</u> ile | Modifica <u>V</u> isualizza Inserisci                                    | F <u>o</u> rmato <u>S</u> trumenti <u>D</u> ati Fi <u>n</u> estra <u>?</u> Ado <u>b</u> e PDF                                                                                                    |  |  |  |  |  |
|        |              | Nuovo         CTRL+N           Apri         CTRL+F12                     | Arial • 10                                                                                                    |  |  |  |  |  |
|        |              | Salva MAIUSC+F12<br>Salva con nome                                       | 3 H I J K L M N O P Q R S T U V W X NZA                                                                                                    |  |  |  |  |  |
| 1      | -            | Salva come pagina Web                                                    |                                                                                                    |  |  |  |  |  |
| 2      | 1            | Cerca file                                                               | FAC SIMILE FORMAT ON LINE                                                                                                    |  |  |  |  |  |
|        |              | Autorizzazioni                                                           |                                                                                                    |  |  |  |  |  |
|        |              | Anteprima pagina <u>W</u> eb                                             | Loghi                                                                                                    |  |  |  |  |  |
| 3      |              | Imposta pagina<br>Area <u>d</u> i stampa<br>Antepri <u>m</u> a di stampa | ativi per il rilascio della qualifica di Operatore Socio Sanitario (OSS)" PO FSE 2007/13 Regione<br>à Regionale e Occupazione - Asse II - Occupabilità/Asse III Inclusione sociale - PO FSE 2014/2020 |  |  |  |  |  |
| 4      | 3            | Stampa CTRL+MAIUSC+F12                                                   | Regione Sardegna -                                                                                                    |  |  |  |  |  |
| 5      |              | In <u>v</u> ia a                                                         | Codice Univoco CA4-18-096858-789                                                                                                    |  |  |  |  |  |
| 7<br>8 |              | 1 DomandaR2<br>2 DomandaR1                                               | Spett.le<br>RT Progetto Artemisia                                                                                                    |  |  |  |  |  |
| 9      |              | Es <u>c</u> i                                                            | Via Petrucca n. 1                                                                                                    |  |  |  |  |  |
| 10     |              | 3                                                                        | 09131 Cagliari CA                                                                                                    |  |  |  |  |  |
| 11     |              |                                                                          | BandoOssCa2014@Gmail.com                                                                                                    |  |  |  |  |  |

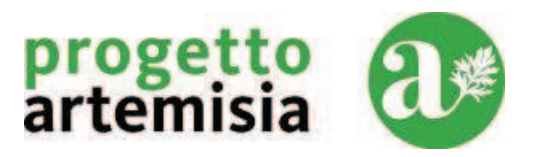

#### 5. Invio della Documentazione cartacea

Una volta eseguita la stampa e la sottoscrizione della domanda , si dovrà procedere all'inoltro tramite raccomandata A/R, corredata di tutti i documenti richiesti e indicati nel Regolamento, nei vari centri raccolta.

Dovrà essere obbligatoriamente riportato sul frontespizio della lettera inoltrata con Raccomandata A/R, il nome "AVVISO PUBBLICO SELEZIONE CANDIDATI PER AMMISSIONE AI CORSI PER OPERATORE SOCIO SANITARIO - PROGETTO ARTEMISIA", il Codice Univoco (generato dal modulo di domanda digitale) stampata e sottoscritta e mittente.

Il recapito del plico rimane ad esclusivo rischio del mittente, per cui il RT declina ogni responsabilità qualora il plico medesimo non venga recapitato in tempo utile. Si precisa inoltre che **non sarà possibile effettuare integrazioni documentali alla domanda cartacea**.

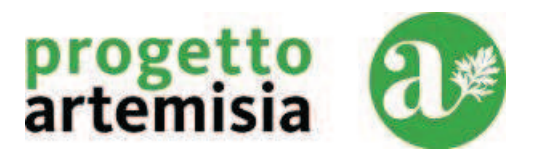

#### 6. Invio della Mail

Solo **dopo** aver spedito per posta elettronica la domanda, indicato nel regolamento, andrà spedita via raccomandata A/R nei vari centri raccolta indicati nel regolamento e nella domanda stessa, dovrà essere obbligatoriamente inviata una mail contenente il file di cui al punto 3.

Il File contenente il foglio elettronico della domanda e dell'allegatoT4, dovrà essere salvato su disco e inviato via posta elettronica.

Di seguito una figura di salvataggio in MS Excel:

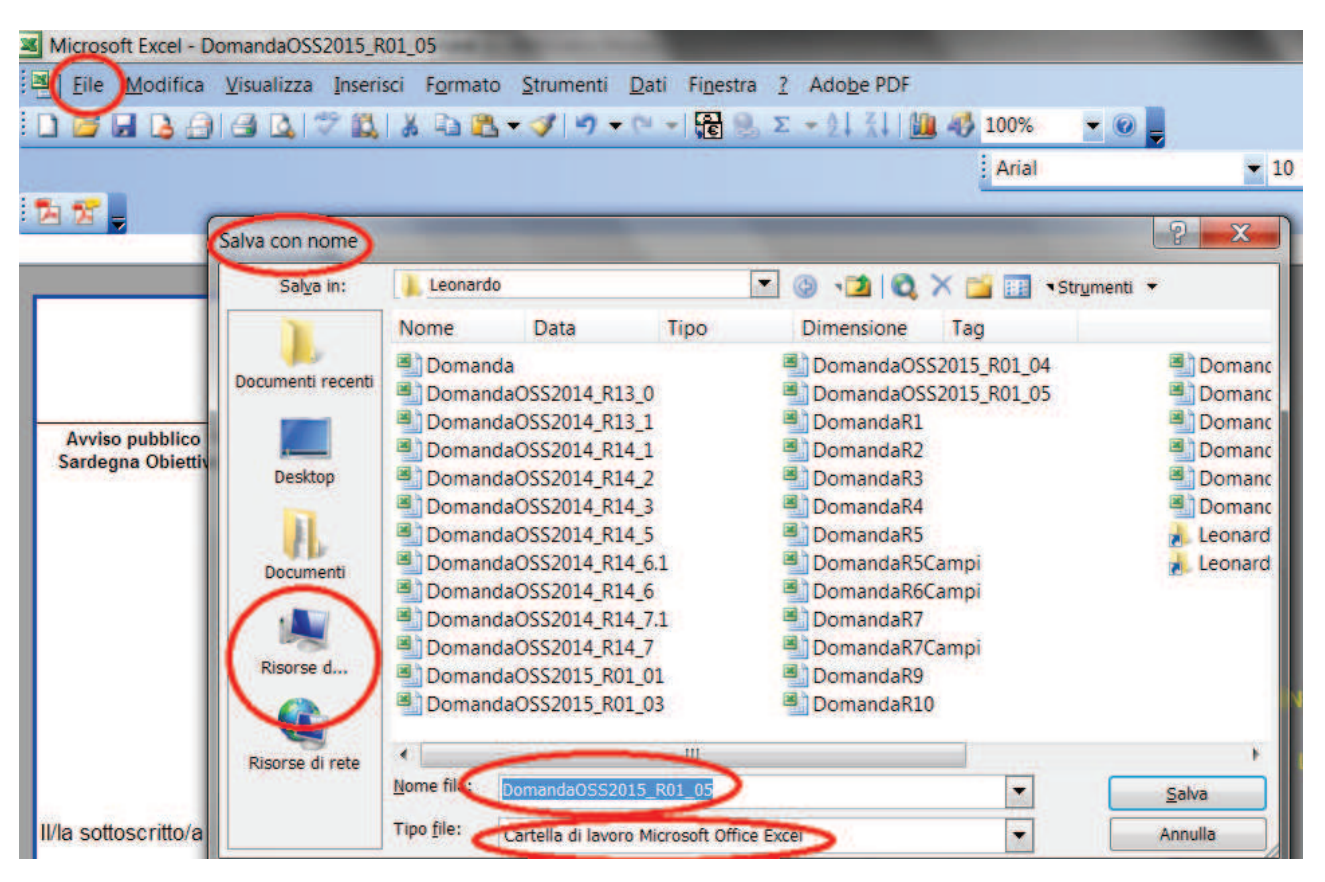

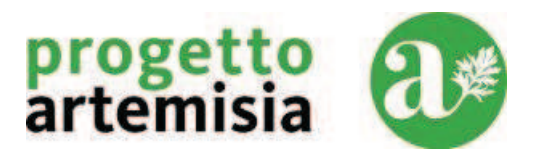

La mail dovrà essere spedita all'indirizzo riportato nella domanda come riportato nel seguente esempio:

| Spett.le<br>RT Progetto Artemisia |    |
|-----------------------------------|----|
| Via G. Cavallino, 27/b            |    |
| 09131 Cagliari                    | CA |
| oss2015cagliari@gmail.com         | >  |

Verificare che il codice univoco sia esattamente lo stesso di quello presente nella stampa della domanda come riportato nel seguente esempio:

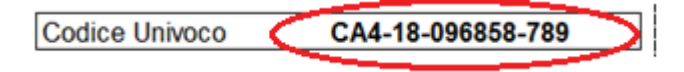

Il nome del file allegato dovrà essere obbligatoriamente quello del file scaricato dal sito:

# DomandaOSS2015\_R01\_06.XLS

Fare **attenzione** al momento del salvataggio che il software di gestione dei fogli elettronici non proponga estensioni diverse da XLS.

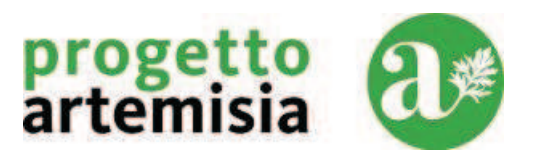

### 7. Consultazione della graduatoria

Dopo tre giorni dal termine del bando sarà possibile consultare sul sito <u>www.corsioss2015.it</u> il file PDF contenente la graduatoria provvisoria e successivamente la graduatoria definitiva